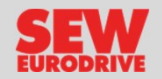

### Dal nostro sito www.sew-eurodrive.it fare il log-in se già registrati

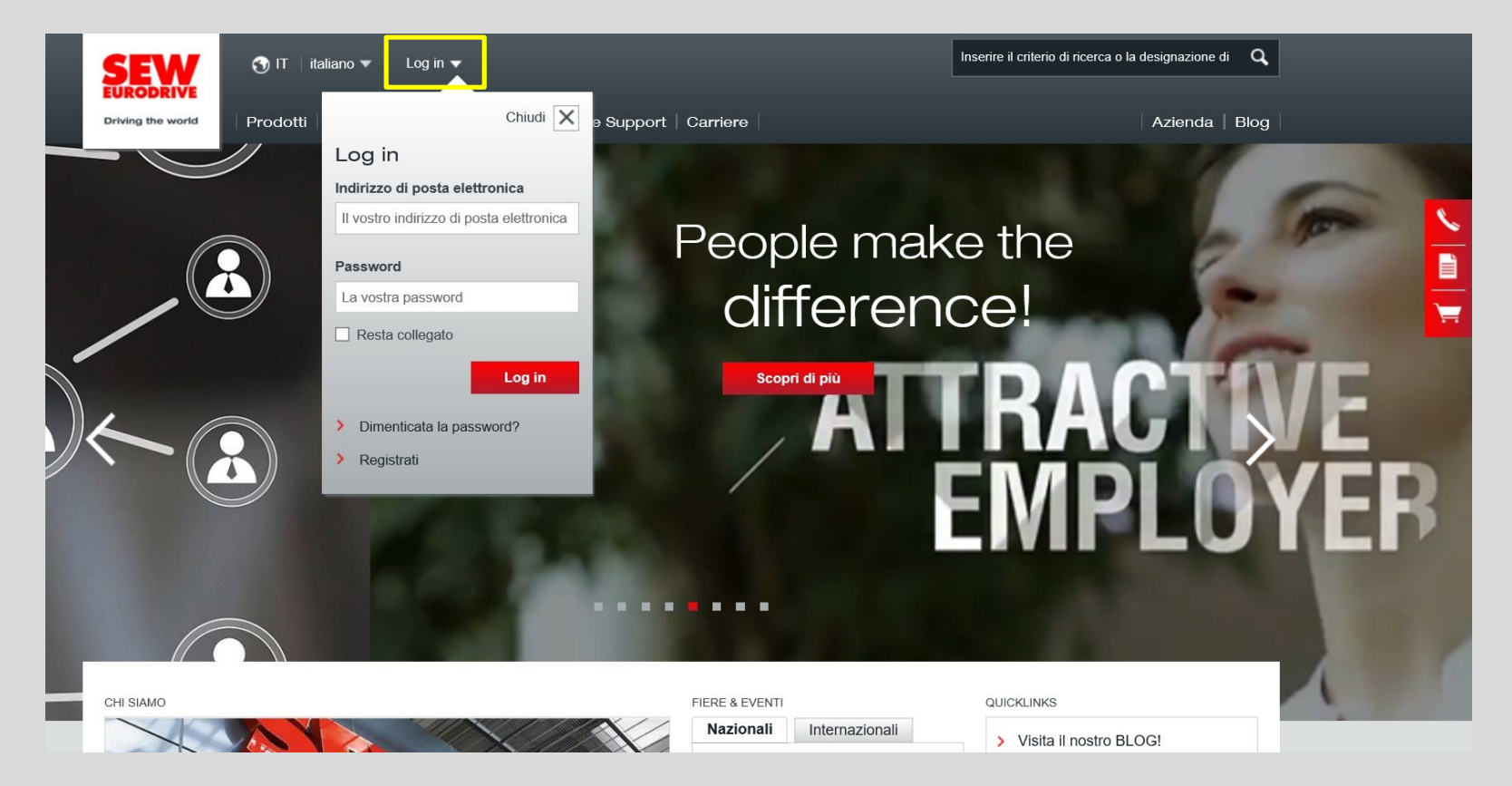

Per registrarsi è necessario un indirizzo e-mail valido (saranno richiesti dati personali come nome, cognome, telefono e dati organizzativi quali funzione, reparto, mansione)

La registrazione abilita ad un pacchetto di autorizzazioni base, in seguito è possibile richiedere autorizzazioni aggiuntive. Per poter scaricare i DDT occorre richiedere l'autorizzazione per «Panoramica dell'operazione (Ordini)»

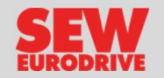

## Cliccare su Online Support e successivamente su «Fornitura e Flusso del Materiale»

| SEW                             | 🕤 IT ∣ italiano 🕶                     | Nome Cognome                     | Ļ         |                                        | Inserire il criterio di ricerca o la designazione di Q               | <b> </b> ^ |
|---------------------------------|---------------------------------------|----------------------------------|-----------|----------------------------------------|----------------------------------------------------------------------|------------|
| Driving the world               | Prodotti   Soluzion                   | i   Servizi   Settori   Online § | Support   | Carriere                               | Azienda Blog                                                         | 1          |
|                                 | Online Support                        |                                  |           |                                        | ×                                                                    |            |
| Online Su                       | upport                                |                                  |           |                                        |                                                                      |            |
| Nell'Online SL<br>vostro lavoro | upport mettiamo a di<br>9 quotidiano. | isposizione strumenti, funz      | ioni e se | ervizi tutti disponibili online. Tutto | o questo per rendere più agevole il                                  |            |
| Panoramica                      | dell'Online Support                   |                                  |           |                                        |                                                                      |            |
| Ingegnerizzazi                  | ione e Selezione )                    | Offerte e Ordini                 | •         | Fornitura e Flusso del Materiale )     | Messa in Servizio e  Manutenzione                                    |            |
| Dati e Docume                   | entazione 🕨 🕨                         | Impostazioni personalizzate      | •         | Argomenti correlati                    |                                                                      |            |
|                                 |                                       |                                  |           |                                        |                                                                      |            |
|                                 |                                       |                                  |           |                                        |                                                                      |            |
| > Strum<br>energ                | nenti per l'efficienza                | > Ordini                         | /         | /                                      | <ul> <li>Controlla e attiva le licen-<br/>ze del software</li> </ul> | -          |
| > Config<br>Funzi               | guratore Sicurezza<br>ionale          |                                  |           |                                        |                                                                      |            |
|                                 |                                       |                                  |           |                                        |                                                                      |            |
|                                 |                                       |                                  |           |                                        |                                                                      | ~          |

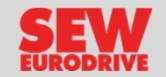

## Cliccare su «Stato ordine»

| Online Support <b>Fo</b>                                                                                                    | ornitura e Flusso del Materiale                                                                                                    |                                                       | X                                                                                                    |   |
|----------------------------------------------------------------------------------------------------|----------------------------------------------------------------------------------------------------|-------------------------------------------------------|----------------------------------------------------------------------------------------------------|---|
| < Fornitura e Flusso de                                                                                                    |                                                                                                    |                                                       |                                                                                                    |   |
| > <u>Stato ordine</u>                                                                                                    |                                                                                                    |                                                       |                                                                                                    |   |
| <ul> <li>Ingegnerizzazione<br/>e Selezione</li> <li>Configuratore prodotto</li> <li>Variant Management</li> <li>Seleziona prodotto sostitutivo</li> <li>Strumenti per l'efficienza<br/>energetica</li> <li>Configuratore Sicurezza<br/>Funzionale</li> </ul> | Offerte e Ordini <ul> <li>Richiedere offerta o emettere ordine</li> <li>Storico transazioni</li> <li>Modelli</li> <li>Offerte</li> <li>Ordini</li> </ul> | Fornitura e Flusso<br>del Materiale<br>> Stato ordine | <ul> <li>Messa in Servizio<br/>e Manutenzione</li> <li>Seleziona parti di ricam-<br/>bio</li> <li>Gestione anomalie</li> <li>CDM® Database</li> <li>Controlla e attiva le licen-<br/>ze del software</li> </ul> | • |

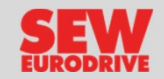

# Si apre la seguente schermata, posizionarsi su «Ordinazioni»

| Online Suppor                   | t 👻 Offerte   | e e Ordini 👻 🤮     | Storico transaz | ioni              |                      |                    |               |              |     |  |
|---------------------------------|---------------|--------------------|-----------------|-------------------|----------------------|--------------------|---------------|--------------|-----|--|
| Inserisci nella ricerca un nume | ero operazion | e o un numero cli  | ente valido.    |                   |                      |                    |               |              |     |  |
| noramica dell'                  | opera         | azione             |                 | ŕ                 |                      |                    |               |              | ē.  |  |
| icerca (                        | Ordin         | nazioni (0)        | Offerte (0)     | Modelli (0)       |                      |                    |               |              | _   |  |
| iterio di ricerca               | ٥             | N. d'ordine<br>SEW | C. cliente      | Nome dell'azienda | l tuoi collaboratori | Riferimento ordine | creato il 🛛 👻 | Stato ordine |     |  |
| serisci i criteri di ricerca    |               | Tutto              | Tutto 🔽         | Tutto             | Tutto                | Tutto              | × 🛱           | Tutto        |     |  |
| Aggiungere                      | Nessun        | dato presente nell | a tabella       | <u> </u>          |                      | <u> </u>           | <u> </u>      | 1            | ~   |  |
|                                 |               |                    |                 |                   |                      |                    |               |              | ~   |  |
| imi 3 mesi                      |               |                    |                 |                   |                      |                    |               | >            | - 1 |  |
|                                 |               | $\mathbf{X}$       |                 |                   |                      |                    |               |              |     |  |
| esettare tutti i filtri         |               |                    |                 |                   |                      |                    |               |              |     |  |

E' possibile procedere con diversi criteri di ricerca.

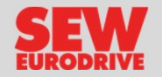

| izziamo il N.                                                                                                    | di pratica Sew ossia                                                                                                    | il numero della                                                                                                    | Conferma d'Ordine Sew                                                                                                    |  |  |  |  |  |
|----------------------------------------------------------------------------------------------------|----------------------------------------------------------------------------------------------------|----------------------------------------------------------------------------------------------------|----------------------------------------------------------------------------------------------------|--|--|--|--|--|
| Conferma (                                                                                                    | d´ordine                                                                                                    |                                                                                                    |                                                                                                    |  |  |  |  |  |
| Pagina 1/3                                                                                                    |                                                                                                    | Conf. ord. nr.:                                                                                                    | IT4003 7XXXXXXX                                                                                                    |  |  |  |  |  |
| Ns. rifer.<br>Sig (Sales supp<br>6523801                                                                            | vort) Tel. 051                                                                                                    | del:<br>Cod. cliente:                                                                                                    | 4xxxxxxxx<br>4xxxxxxxx                                                                                                    |  |  |  |  |  |
| bologna@sew-eurod                                                                                                   | lrive.it                                                                                                    |                                                                                                    |                                                                                                    |  |  |  |  |  |
| Sig (Sales engi                                                                                                    | neer)                                                                                                    | SEWEURORINE - Via Bernini, 12 - 20020 Solars (Miano)<br>NOME AZIENDA<br>VIA<br>C.A.P. LOCALITA'                                                        |                                                                                                    |  |  |  |  |  |
| Ufficio vendite<br>Bologna Vendite<br>Tel. 0516523801<br>bologna@sew-eurod                                          | Fax 051 796595<br>drive.it                                                                                                    |                                                                                                    |                                                                                                    |  |  |  |  |  |
| Vs. ordine:                                                                                                    | Numero Ordine                                                                                                    |                                                                                                    |                                                                                                    |  |  |  |  |  |
| Data di ric.:                                                                                                    | 05.11.2018                                                                                                    |                                                                                                    |                                                                                                    |  |  |  |  |  |
| Vi ringraziamo per<br>Condizioni Genera<br><u>qtc/qeneral terms</u><br>I dati tecnici e le de<br>Nota importante. D | il vostro ordine di cui accusiamo<br>li di Vendita disponibili al seguen<br><u>and conditions.pdf</u><br>escrizioni si riferiscono esclusiva<br>Dal 1/1/2017, è in vigore la terza f      | ricevuta. La fomitura vie<br>ite link <u>https://www.sew-e</u><br>mente alla qualità dei pro<br>ase del Regolamento Eu                                 | ne effettuata ed accettata secondo le<br>aurodrive.it/media/sew_eurodrive/italy/<br>odotti che vi verranno consegnati.<br>ropeo 640/2009, che definisce le classi                  |  |  |  |  |  |
| di efficienza energi<br>asincroni con una<br>in caso di utilizzo di<br>(ad esempio, per i<br>esplosive). Ulterior   | etica minime consentite per i mol<br>potenza nominale compresa tra (<br>con convertitore di frequenza, la c<br>motori autofrenanti, per i motori i<br>ri informazioni sono disponibili su | tori asincroni nello Spazio<br>0,75 kW e 375 kW devon<br>classe di efficienza IE2. F<br>in servizio S3 e per i mot<br>I sito <u>www.ie-quide.de/er</u> | o Economico Europeo (SEE). I motori<br>o soddisfare la classe di efficienza IE3 o<br>Restano in vigore le eccezioni esistenti<br>ori in atmosfere potenzialmente<br><u>h/faq</u> . |  |  |  |  |  |

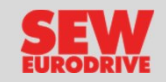

| Inserire il numero della<br>nessuna restrizione) | a Conferma d                |               | ed il perio       | odo di rice          | rca (è con         | sigliato s    | elezion      | nare             |
|--------------------------------------------------|-----------------------------|---------------|-------------------|----------------------|--------------------|---------------|--------------|------------------|
|                                                  |                             |               |                   |                      |                    |               |              |                  |
| Inserisci nella ricerca un numero                | or erazione o un numero cli | iente vaľ.do. |                   |                      |                    |               |              |                  |
| Panoramica dell'o                                | perazione                   |               |                   |                      |                    |               |              | 2 <mark>-</mark> |
| Ricerca 🔹                                        | Ordinazioni (0)             | Offerte (0)   | lodelli (0)       |                      |                    |               |              | _                |
| Criterio di ricerca<br>N. di pratica SEW         | N. d'ordine SEW             | C. cliente    | Nome dell'azienda | l tuoi collaboratori | Riferimento ordine | creato il 🛛 👻 | Stato ordine |                  |
| 7xxxxxx                                          | Tutto                       | Tutto 🔽       | Tutto             | Tutto                | Tutto              | ×             | Tutto        | _                |
| Aggiungere                                       | Nessun dato presente nell   | a tabella     |                   |                      |                    | 1             | 1            | ^                |
|                                                  |                             |               |                   |                      |                    |               |              | ~                |
| nessuna restrizione                              | <                           |               |                   |                      |                    |               | >            | -                |
|                                                  |                             |               |                   |                      |                    |               |              |                  |
|                                                  |                             |               |                   |                      |                    |               |              |                  |
|                                                  |                             |               |                   |                      |                    |               |              | ~                |
|                                                  |                             |               |                   |                      |                    |               |              |                  |
| Cliccare su Ricerca                              |                             |               |                   |                      |                    |               |              |                  |

6 RICERCA DDT | SEW EURODRIVE

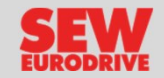

Appare la seguente finestra con il dettaglio delle posizioni della Conferma d'Ordine ricercata

| Online Support                            |         | erte e Ordini 👻 💲       | storico transa      | azioni                    |               |               | _                           |                    |                   | -  | _ |
|-------------------------------------------|---------|-------------------------|---------------------|---------------------------|---------------|---------------|-----------------------------|--------------------|-------------------|----|---|
| anoramica dell'                           | ope     | razione                 |                     |                           |               |               |                             |                    |                   | e. |   |
| Ricerca (                                 | 0       | rdinazioni (1)          | Offerte (0)         | Modelli (0)               |               |               |                             |                    |                   |    |   |
| Criterio di ricerca                       | 0       | N. d'ordine<br>SEW      | C. cliente          | Nome dell'azienda         | l tuoi c      | collaboratori | Riferimento ordine          | creato il          | ✓ Stato ordine    | •  |   |
| N. di pratica SEW                         | •       | Tutto                   | Tutto 🔽             | ] Tutto                   | Tutto         |               | Tutto                       | ×                  | Tutto             |    |   |
| Aggiungere                                |         | 7xxxxxxx                | C. cliente          | Nome Azienda              |               |               | Numero ordine               | 05.11.2018         | Concluso          | ^  |   |
| Criteri di ricerca<br>N. di pratica SEW X | <<br>Av | ete scelto la(e) posizi | one(i) 8 dal(dii    | ) ordine(i) selezionati 1 | Si nos        | sono imposta  | re le azioni che segu       | 000                | >                 | ~  |   |
| 7xxxxxx<br>Periodo                        |         | 👾 Richiedere/O          | rdinare             | Pacchetto CAD             | / docur       | nentazione    | ▶ Inoltrare                 |                    |                   |    |   |
| nessuna restrizione                       | 7>      | xxxxxx: Nome Azienda    | -                   |                           | 1             | Dati o        | di riferimento 👻 Ope        | erazioni 👻 🔽       | Documenti inviati | -  |   |
| Xresettare tutti i filtri                 |         | N. materiale            | N. materiale<br>SEW | Designazione tipo<br>SEW  | Quan-<br>tità | Stato pos.    | Scadenza<br>conferma-<br>ta | Merce in<br>uscita | Altre funzioni    |    |   |
| Q Ricerca                                 | 0       |                         | SEWE                | MFE52B/Z26J/AF0           | 1             | 🛲 Inviato     | 20.11.2018                  | 23.11.2018         | 🗑 🚍 📽             | ^  |   |
|                                           | 0       |                         | SEWE                | Cable 01867253 / 2.0      | 1             | 🛲 Inviato     | 20.11.2018                  | 23.11.2018         | 🕯 🖾 🖆 🗳           |    |   |
|                                           | 0       |                         | SEWE                | MFE52B/Z26J/AF0           | 2             | 🛲 Inviato     | 20.11.2018                  | 23.11.2018         | 🗑 🔛 📽 📽           |    |   |

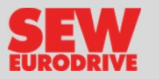

Cliccando su «Inviato» e successivamente su «Tracking della spedizione» potete visualizzare lo stato di spedizione dell'ordine.

| Panoramica dell'o                        | pera                                                                      | zione             | •                      |                     |               |                 |          |                      |                        |                    | **       |
|------------------------------------------|---------------------------------------------------------------------------|-------------------|------------------------|---------------------|---------------|-----------------|----------|----------------------|------------------------|--------------------|----------|
| Ricerca                                  | Ordina                                                                    | azioni (1)        | Offerte (0)            | Operazioni          | servizio (    | (0) Mode        | elli (O) | <u> </u>             |                        |                    |          |
| Criterio di ricerca<br>N. di pratica SEW | ٥                                                                         | N. d'ordin<br>SEW | C. cliente             | Nome dell           | 'azienda      | I tuoi collabo  | oratori  | Rife imento ordine   | creato il              | 👻 Stato o          | rdine    |
| Inserisci i criteri di ricerca           |                                                                           | Tutto             | Tutto 🔽                | Tutto               |               | Tutto           |          | Tutto                | ) ×                    | Tutto              |          |
| Aggiungere                               | •                                                                         | 7xxxxxx           | C. cliente             | Nome Az             | ienda         | Marco Rossi     |          | Numero ordine        | 28.06.2019             | Conclus            | so ^     |
| Criteri di ricerca                       | <                                                                         |                   |                        |                     |               |                 |          |                      |                        |                    | >        |
| N. di pratica SEW X                      | Avete s                                                                   | celto la(e) po    | osizione(i) 2 dal(gli) | ordine(i) sele      | ezionati 1    | . Si possono ii | mpostar  | e le azioni che segi | uono:                  |                    |          |
| 7xxxxxx                                  | 1                                                                         | Richieder         | e/Ordinare             | 🍵 Pacche            | tto CAD       | / documenta     | azione   | ▶ Inoltrar           | e                      |                    |          |
| Periodo                                  | _                                                                         |                   |                        |                     |               |                 |          |                      |                        |                    |          |
| ultimi 3 mesi                            | 7xxxx                                                                     | xxx: Nome A       | Azienda                |                     |               |                 | Dati d   | i riferimento 👻 Op   | erazioni 👻 🔽           | Documenti ir       | nviati 👻 |
| Xresettare tutti i filtri                | ☑ ۞                                                                       | P 🔺 I             | N. materiale           | N. materiale<br>SEW | Design<br>SEW | azione tipo     | Qua      | Stato pos.           | Scadenza<br>confermata | Merce in<br>uscita | Altre    |
| Q Ricerca                                |                                                                           | 100               | M1006-1015             | SEW                 | FA67B         | DRN112M4        | 1        | 🛲 Inviato            | 10.07.2019             | 11.07.2019         | <b>*</b> |
|                                          | Informazioni sulla Dati di riferimento Thumbnai Tracking della spedizione |                   |                        |                     |               |                 |          |                      |                        |                    |          |
|                                          | In                                                                        | formazi           | oni sulla spe          | dizione             |               |                 |          |                      |                        |                    | _        |
|                                          | De                                                                        | etinatario m      | arca                   |                     | Scaden        | za confermata   |          |                      | Marca in usoita        |                    |          |
|                                          | 7                                                                         | xxxxxxx: Nor      | me Azienda             |                     | 10.07.20      | 19              |          |                      | 11.07.2019             |                    |          |
|                                          |                                                                           |                   |                        |                     |               |                 |          |                      |                        |                    |          |
|                                          | Т                                                                         | acking            | della spedizi          |                     |               |                 |          |                      |                        |                    |          |
|                                          | Sp                                                                        | edizioniere       |                        |                     | N. pacc       | hetto           |          |                      | Tracking               |                    |          |
|                                          | BR                                                                        | TS.P.A XX         | XXXXX                  |                     |               |                 |          |                      | Tracking dell          | a spedizione       |          |
|                                          |                                                                           | 200 )             | M1006-1014             | SEW                 | FA57/G        | DRN100LS4       | 1        | 🐖 Inviato            | 10.07.2019             | 11.07.2019         | <b>*</b> |
|                                          | <                                                                         |                   |                        |                     |               |                 | 1        |                      |                        |                    | >        |
|                                          |                                                                           |                   |                        |                     |               |                 |          |                      |                        |                    |          |